#### **AI APP SAMPLER**

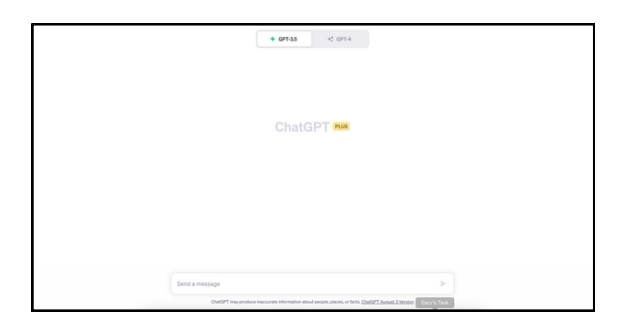

CHATGPT https://chat.openai.com/

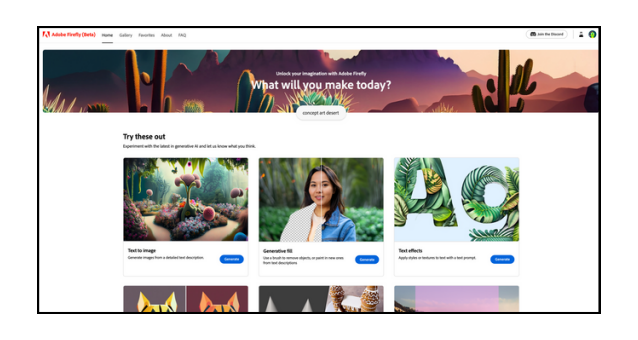

ADOBE FIREFLY https://firefly.adobe.com/

| IIE | lev | er | La | 25 |                      | Speech Synthesis VoiceLab VoiceLibrary History Resources -                                                                                                    |             |  |  | 0 | J |
|-----|-----|----|----|----|----------------------|----------------------------------------------------------------------------------------------------|-------------|--|--|---|---|
|     |     |    |    |    |                      |                                                                                                    |             |  |  |   |   |
|     |     |    |    |    |                      |                                                                                                    |             |  |  |   |   |
|     |     |    |    |    | Sneech Sv            | nthesis                                                                                                    |             |  |  |   |   |
|     |     |    |    |    | opecentoy            | In the big                                                                                                    |             |  |  |   |   |
|     |     |    |    |    | Joleash the power of | of our cutting-edge technology to generate realistic, captivating speech in a wide range of languages.                                                                                                    |             |  |  |   |   |
|     |     |    |    |    | Settions             |                                                                                                    |             |  |  |   |   |
|     |     |    |    |    | seconds              | Wayne - cool, calm, deep v                                                                                                    | + Add voice |  |  |   |   |
|     |     |    |    |    |                      | Main Settions                                                                                                    |             |  |  |   |   |
|     |     |    |    |    |                      |                                                                                                    |             |  |  |   |   |
|     |     |    |    |    |                      | Eeven English v1 v                                                                                                    |             |  |  |   |   |
|     |     |    |    |    |                      |                                                                                                    |             |  |  |   |   |
|     |     |    |    |    | Text                 | Skills21 offers a same of nersonalized reviert based learning stations designed to spark student controlity and                                                                                                    |             |  |  |   |   |
|     |     |    |    |    |                      | accelerate student success while honoring students' diverse experiences and perspectives. The project curricula and                                                                                                    |             |  |  |   |   |
|     |     |    |    |    |                      | technology are informed by Skills27s twenty year history delivering high-quality project based learning programs that                                                                                                    |             |  |  |   |   |
|     |     |    |    |    |                      | to a construction of the second second s |             |  |  |   |   |
|     |     |    |    |    |                      |                                                                                                    |             |  |  |   |   |
|     |     |    |    |    |                      |                                                                                                    |             |  |  |   |   |
|     |     |    |    |    |                      |                                                                                                    |             |  |  |   |   |
|     |     |    |    |    |                      |                                                                                                    |             |  |  |   |   |
|     |     |    |    |    |                      |                                                                                                    |             |  |  |   |   |
|     |     |    |    |    |                      |                                                                                                    | 0           |  |  |   |   |
|     |     |    |    |    |                      |                                                                                                    |             |  |  |   |   |

**ELEVENLABS** https://elevenlabs.io/speech-synthesis

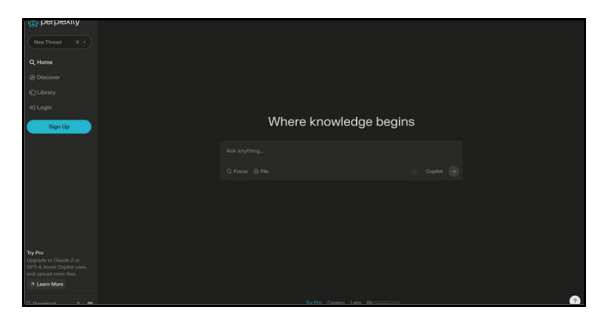

**PERPLEXITY AI** https://www.perplexity.ai/

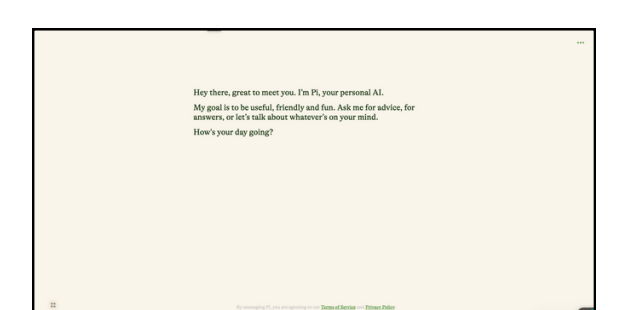

**HEYPI** https://pi.ai/talk

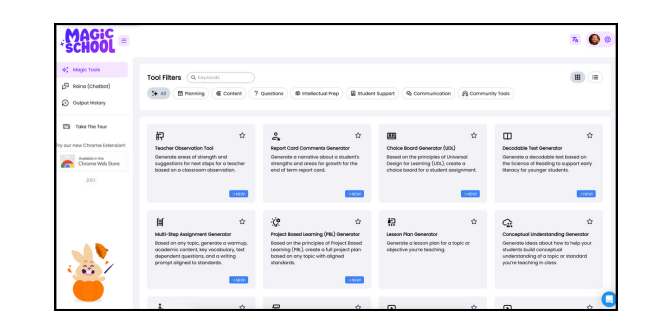

MAGIC SCHOOL AI

https://app.magicschool.ai/tool

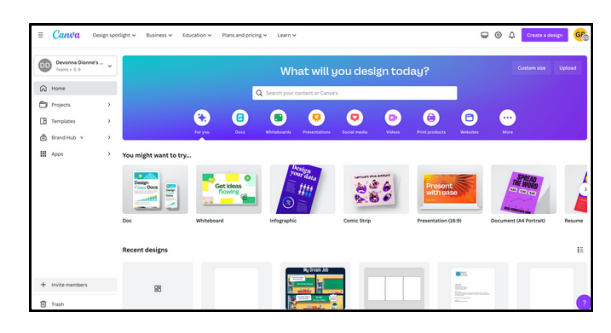

CANVA https://www.canva.com/

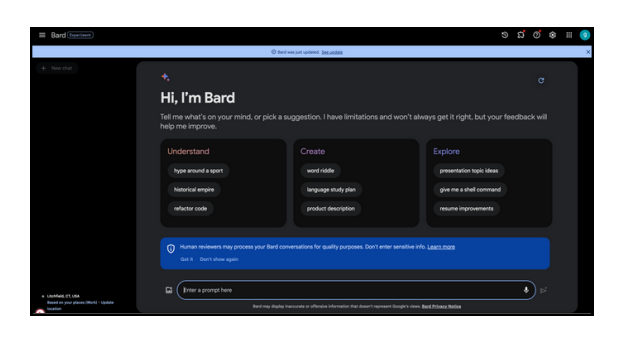

BARD https://bard.google.com/chat

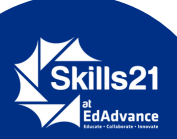

HEYPI

#### Coach Me Through a Problem

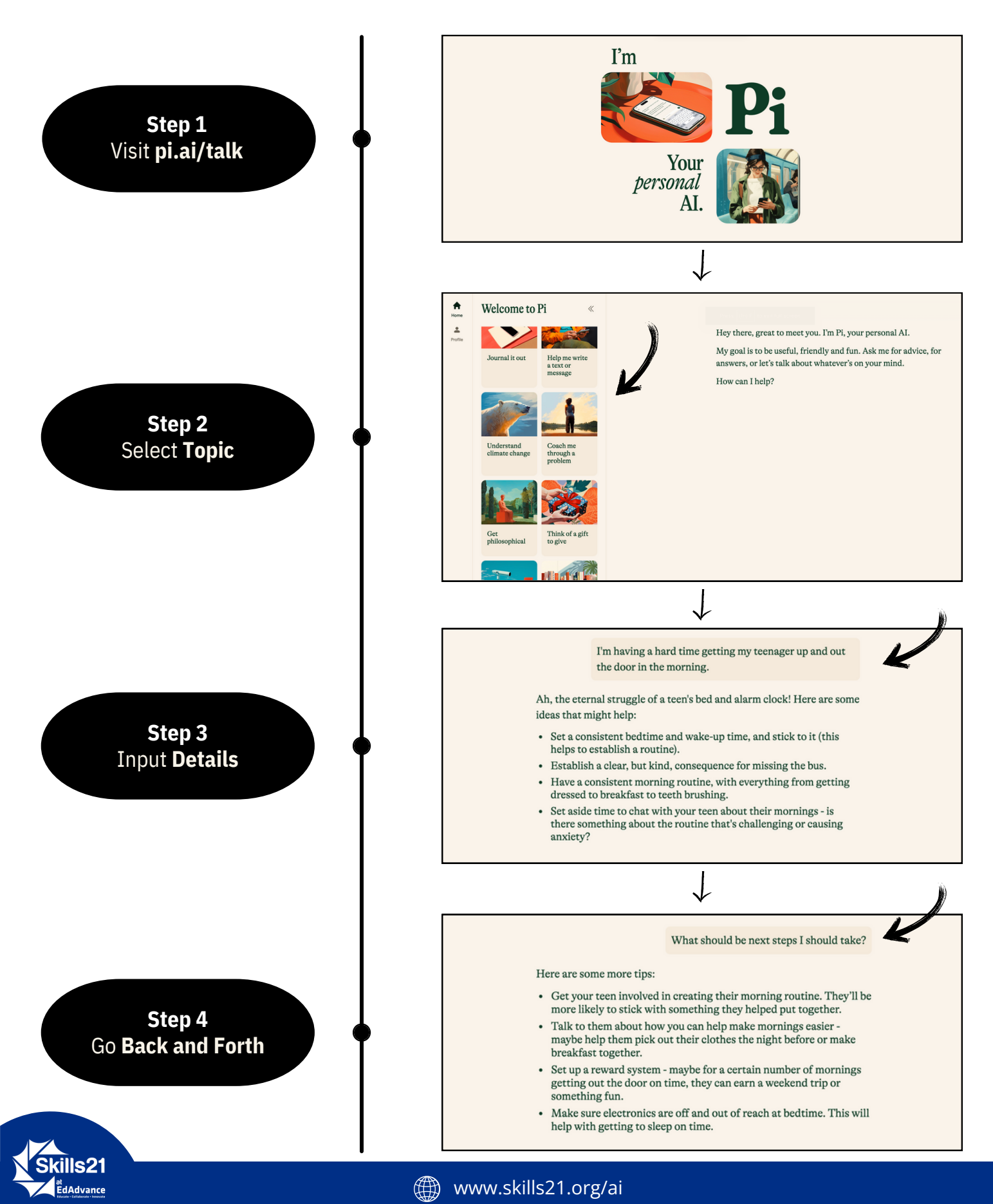

#### MAGIC SCHOOL AI Math Story Word Problems

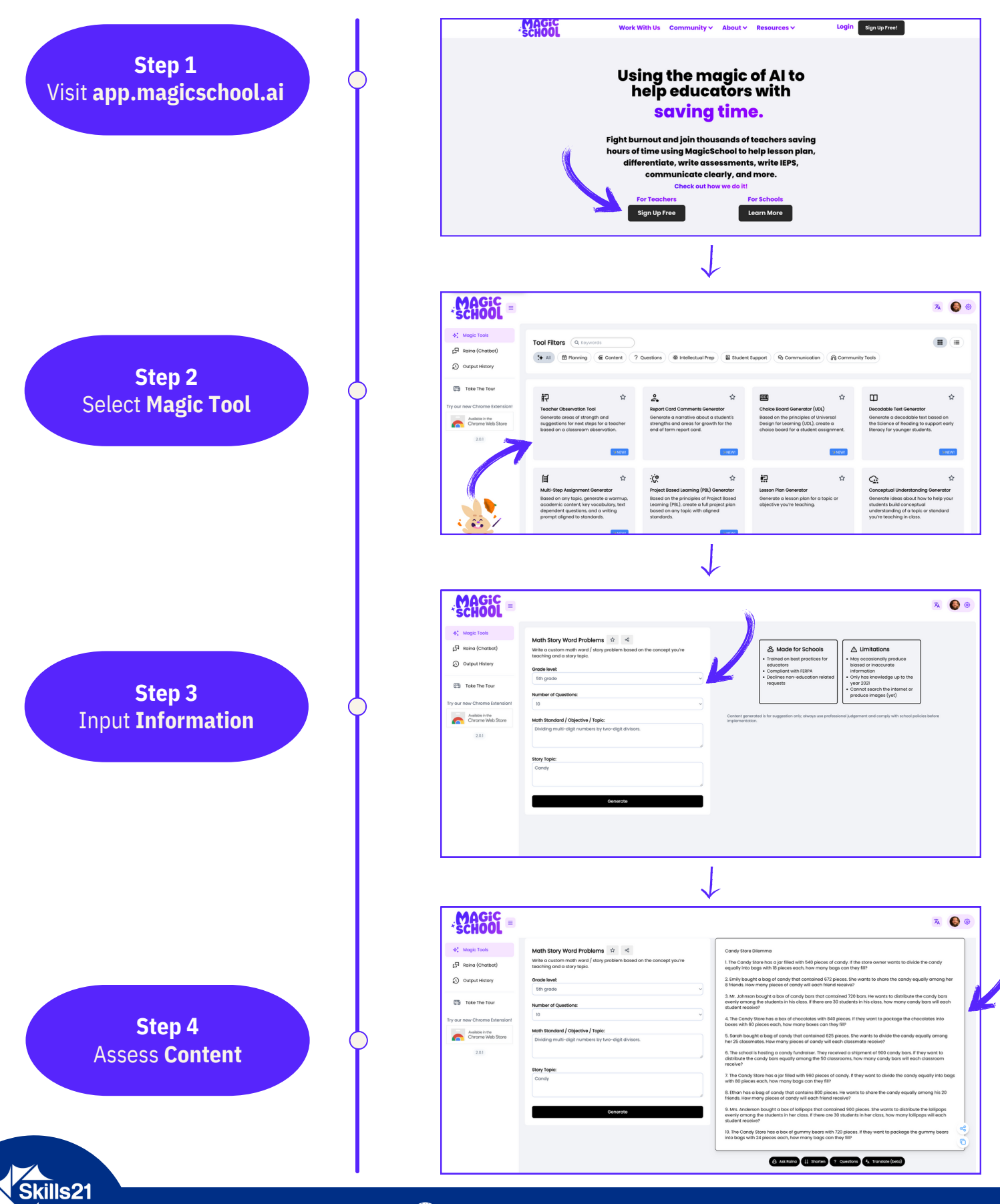

edAdvance

# ADOBE FIREFLY

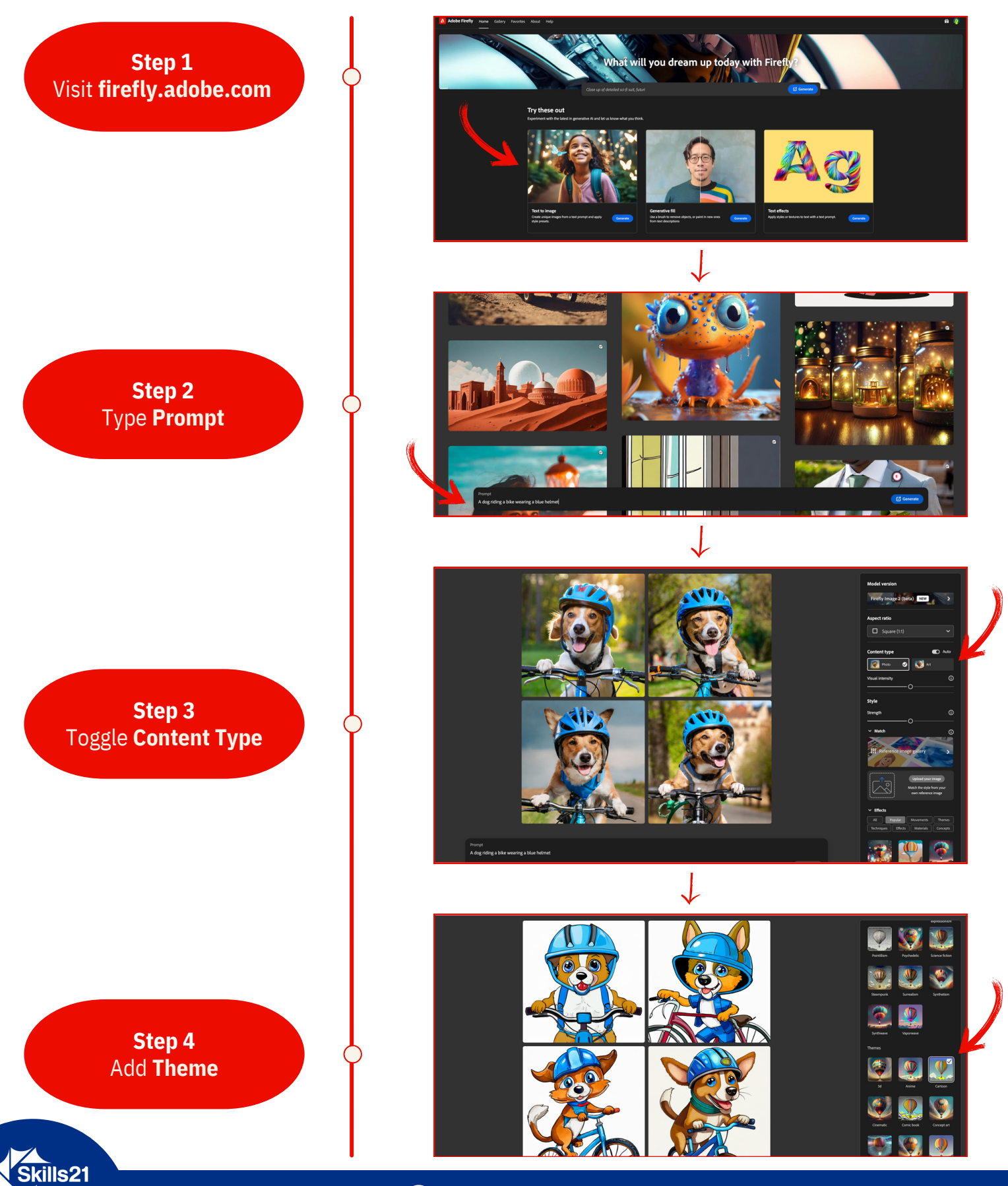

<sup>ət</sup> EdAdvance

## Varied Text Levels

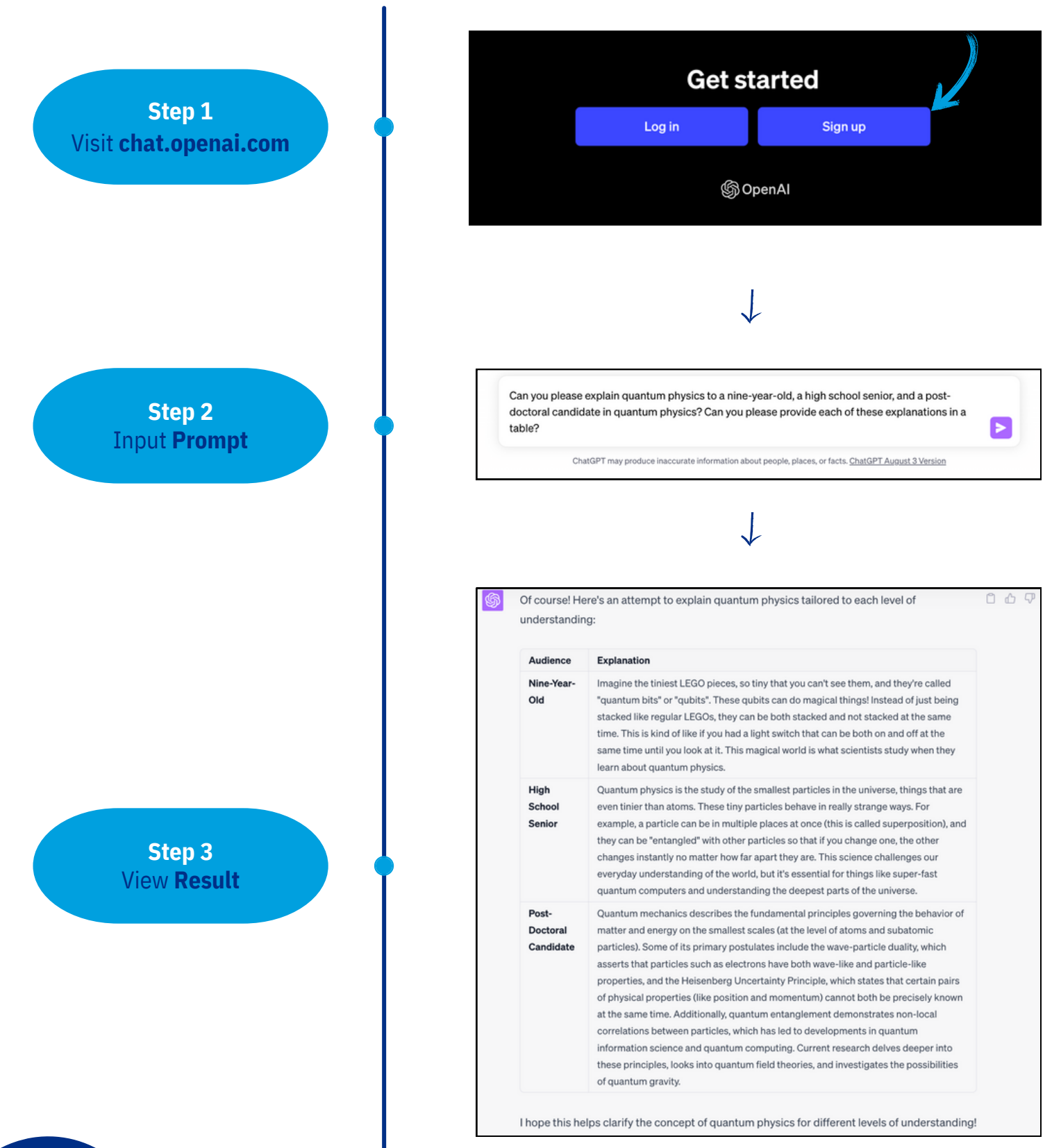

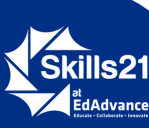

## Interactive Story

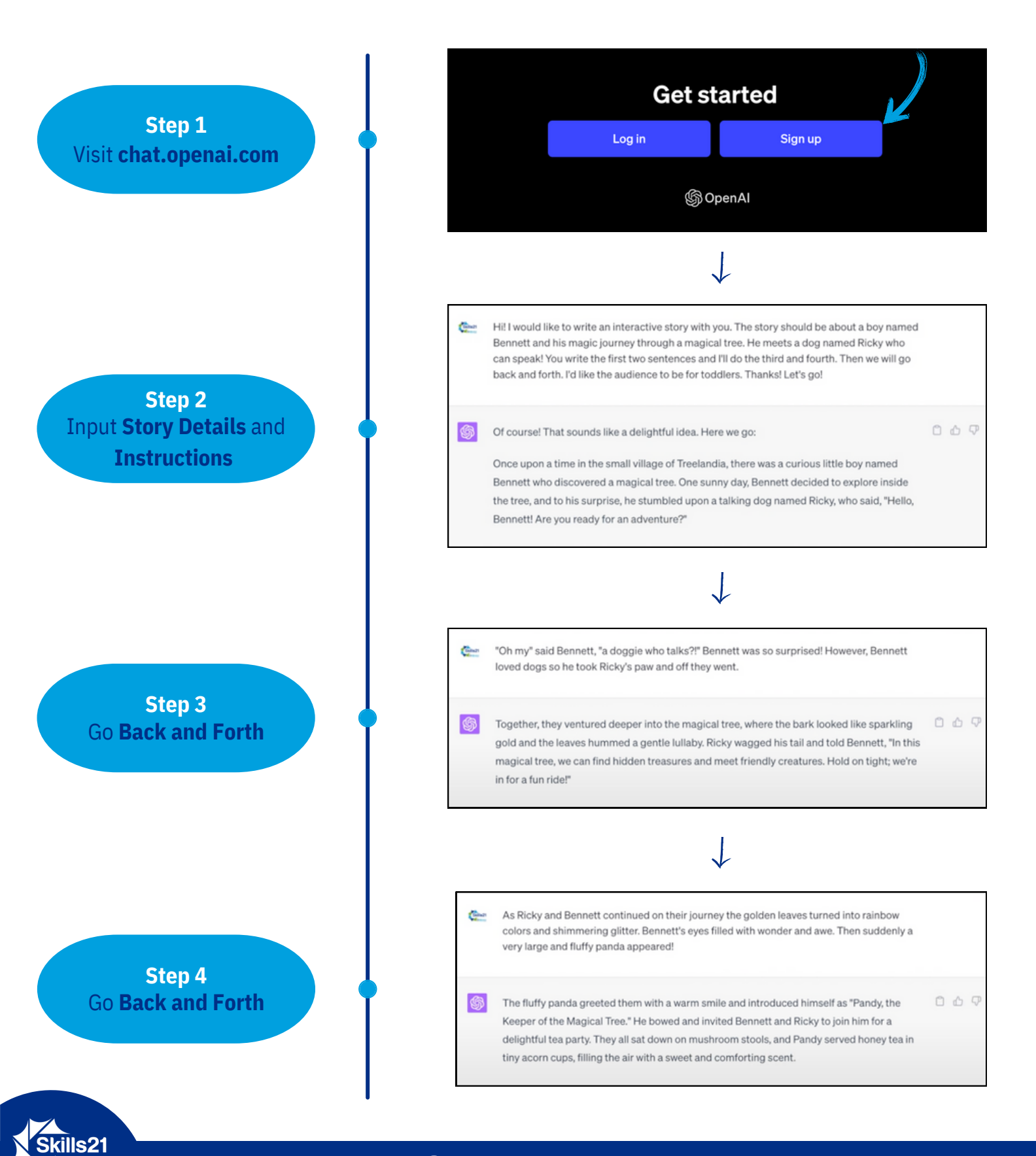

# Refine, Refine, Refine

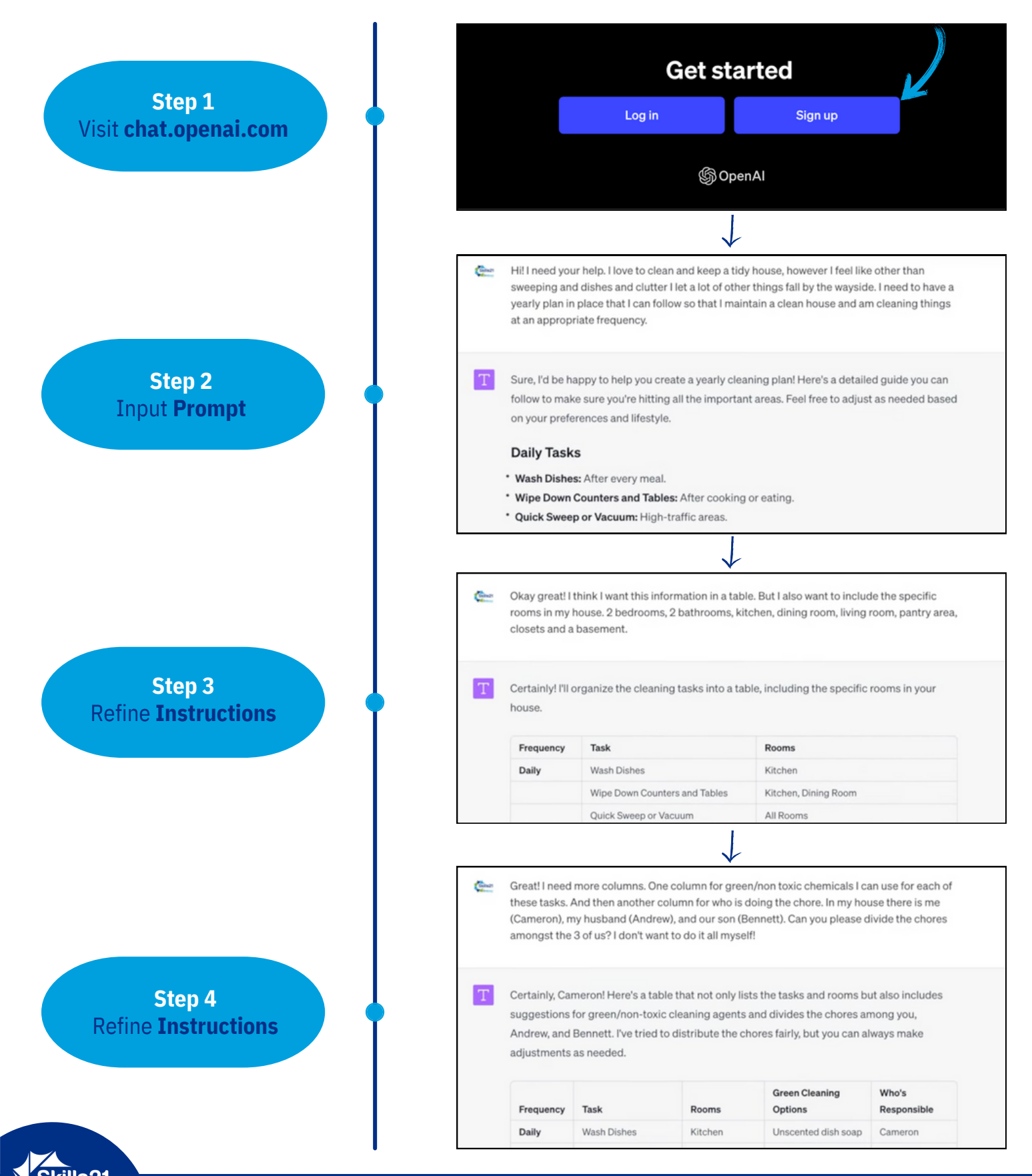

## Coach GPT

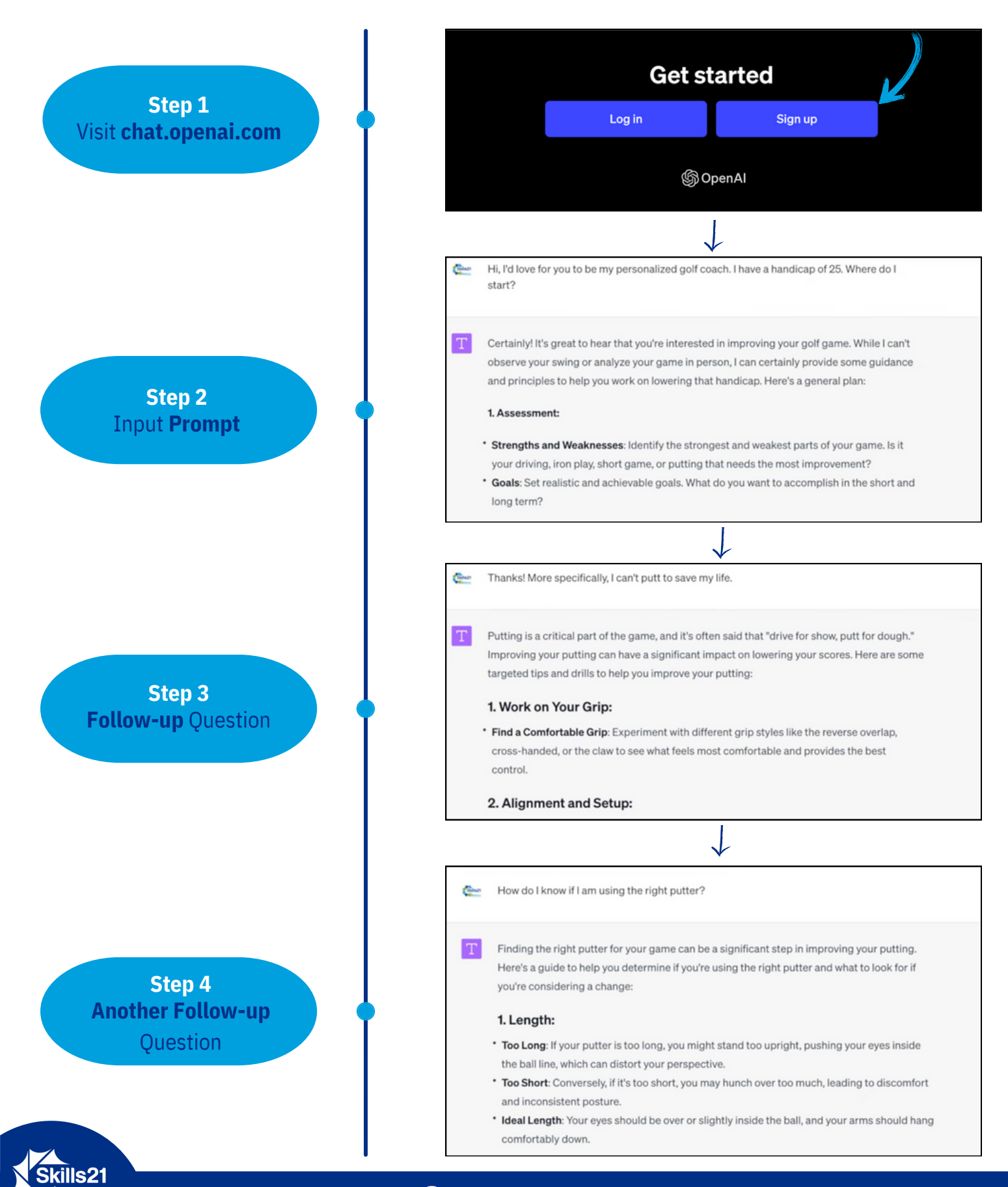

#### CHATGPT

### Writing Feedback

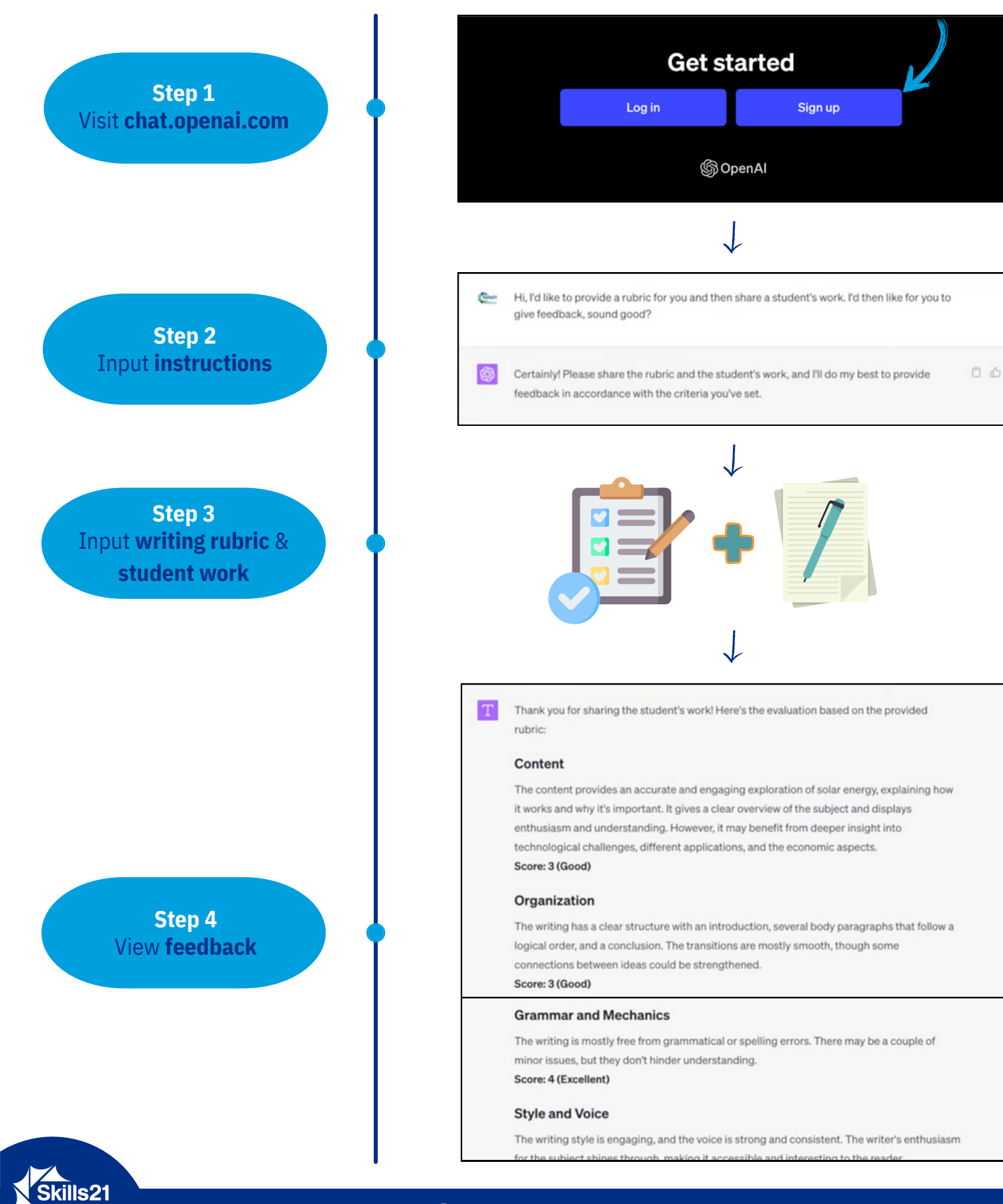

## Math Rubric

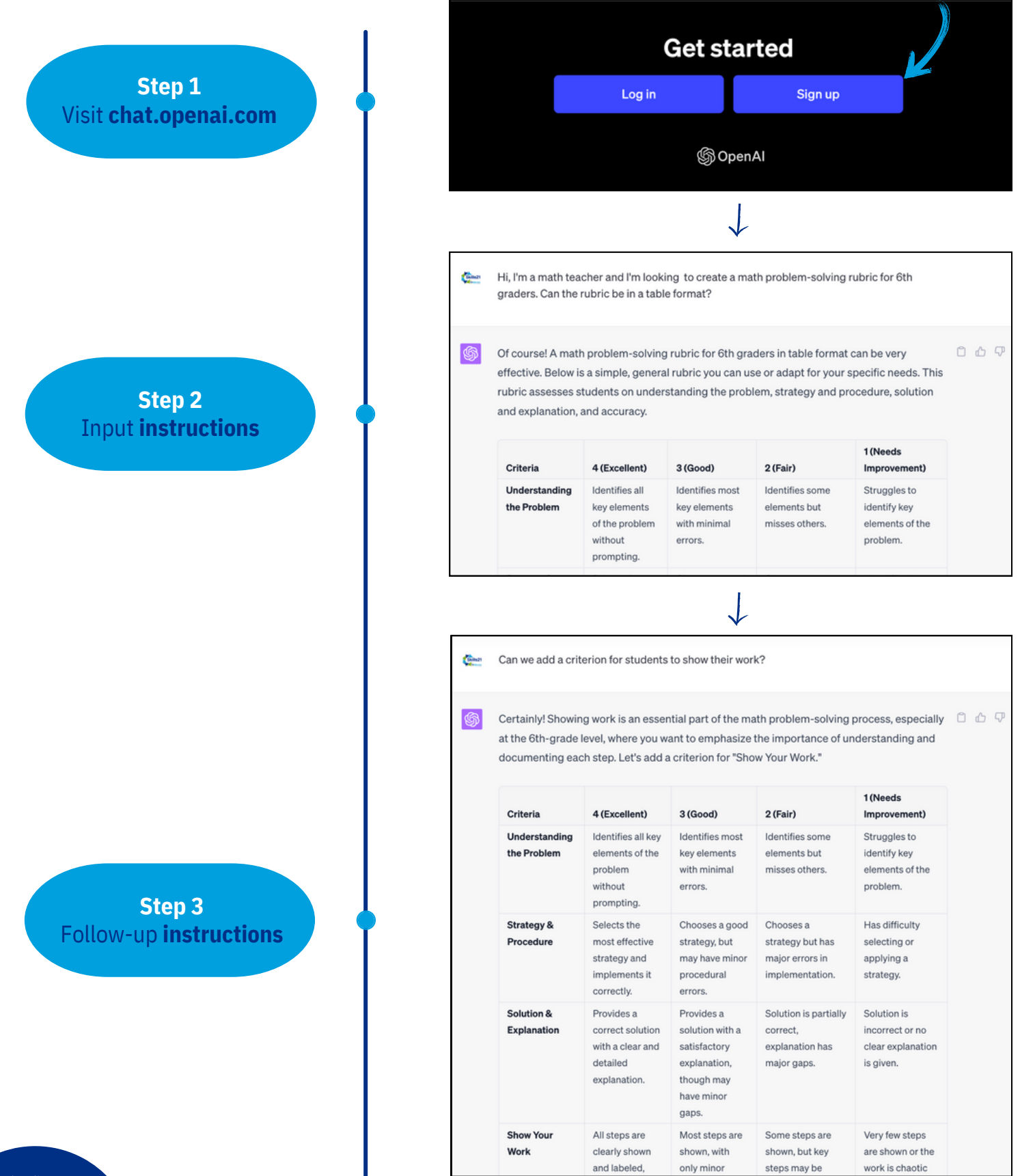

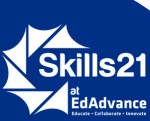

#### CHATGPT

#### **Designing Durable Lessons**

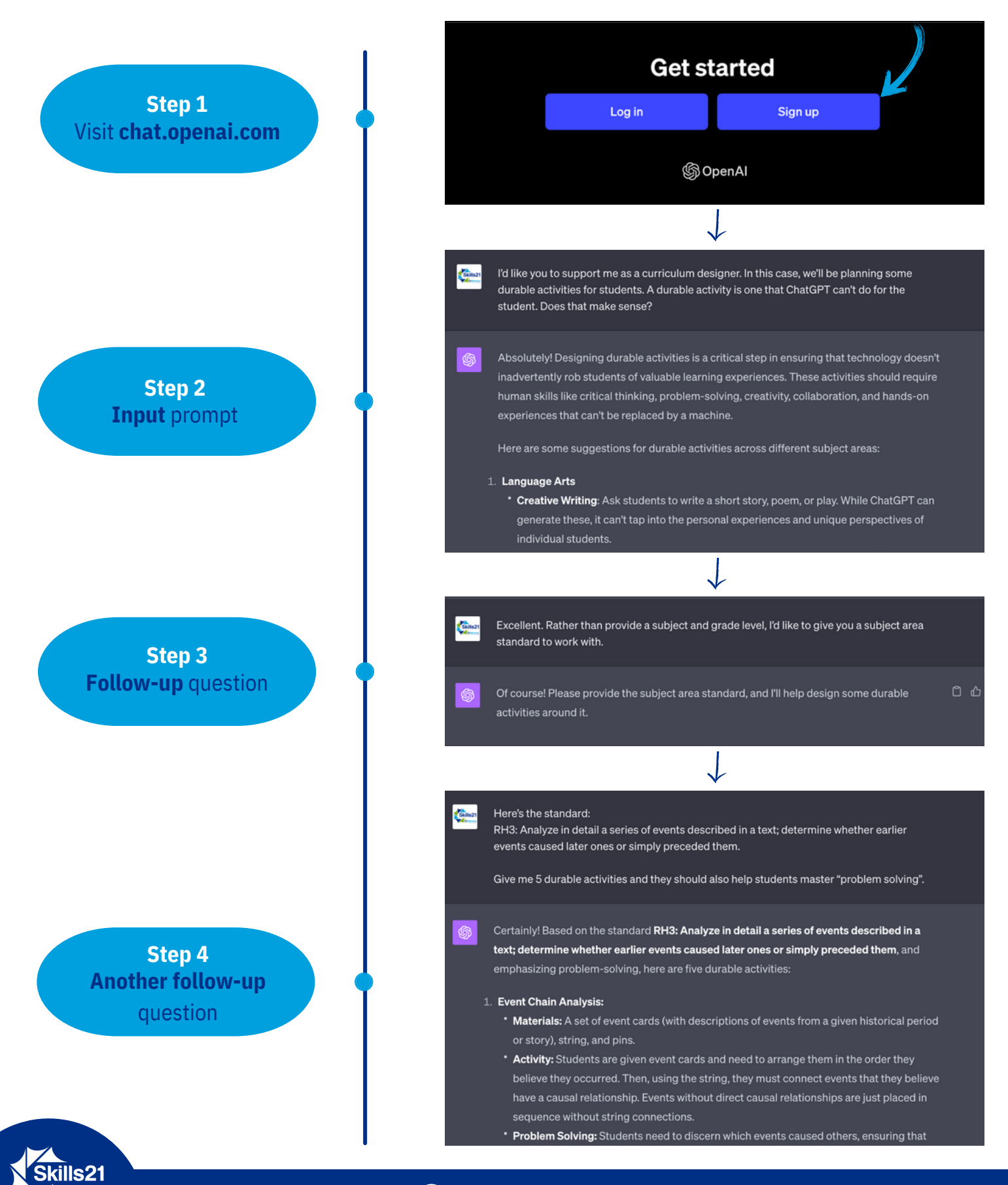